## **Manual UNEspacio Portal**

UNEspacio conecta a los usuarios y a los administradores de espacio mediante el Portal. Dependiendo de tu rol en la Universidad, podrás reservar distintos tipos de espacios. En el portal existen dos maneras de hacer las reservas, la primera es por autoservicio (self-service), donde el usuario no necesita la aprobación del administrador del espacio, por ende, si se encuentra disponible, la reserva se aprueba automáticamente.

La otra manera de hacer las reservas, es mediante solicitud (request), aquí si necesitaremos la aprobación del administrador del espacio, por lo que, al enviar la solicitud, debemos esperar cierto tiempo para que nos la aprueben. El administrador podrá aprobar o rechazar nuestra solicitud, dependiendo de sus criterios.

Para ingresar al portal debemos dirigirnos en GOOGLE CHROME al link: <u>http://guaymaro.uninorte.edu.co/UNEspacio/index.php?p=Index</u>

En la parte superior derecha de la pantalla, hacemos clic en log in, y procedemos a ingresar nuestro usuario y contraseña del portal Uninorte.

| ► Home Partal - Home Enterprise Portal promotes the efficiency of aff-service by bunging booking requests, master calendaring, and real-time schedules to the Web. With Portal, you can publish all on-campus academic and non-academic events for public viewing. Non-campus academic and non-academic events for public viewing. Non-campus academic and non-academic events for public Image: Campus-Web - Schedule becomes an integral part of your online community. Image: Campus-Web - Schedule becomes an integral part of your online community. Image: Campus- Schedule becomes an integral part of your online community. <th>Enterprise Portal</th> <th>Login</th> | Enterprise Portal    | Login                                                                                                    |
|----------------------------------------------------------------------------------------------------|----------------------|----------------------------------------------------------------------------------------------------|
| WERCOME         Interprise Portal promotes the efficiency of self-service by binging booking requests, matter calendaring, and real-time schedules to the Web. With Portal, you can publish all on-campus academic and non-academic events for public viewing. Your campus-wide schedule becomes an integral part of your on-line community.         Image: Comparison of the efficiency of self-service by binging booking requests, matter calendaring, and real-time schedules to the Web. With Portal, you can publish all on-campus academic and non-academic events for public viewing. Your campus-wide schedule becomes an integral part of your on-line community.                                                                                                    | Home                 | Portal - Home                                                                                                    |
| Enterprise found promotes the efficiency of afficiencies an integral part of your on-ine community.                                                                                                    |                      | WELCOME                                                                                                    |
|                                                                                                    |                      | The prise Portal promotes the efficiency of self-service by bringing booking request, master calendaring, and real-time schedules to the Web. With Portal, you can publish all on-campus academic and non-academic events for public rewing. Your campus-wide schedule becomes an integral part of your on-line community. |
|                                                                                                    |                      |                                                                                                    |
|                                                                                                    |                      |                                                                                                    |
| Last update: 2021/08/18 4:55 PM © 2020 - Powered by Infosilem Technical Support                                                                                                    | Last update: 2021/08 | 8/18/455 PM © 2020 - Powered by Infosilem Technical Support                                                                                                    |

Una vez hecho esto, nos debe dirigir a la siguiente pantalla:

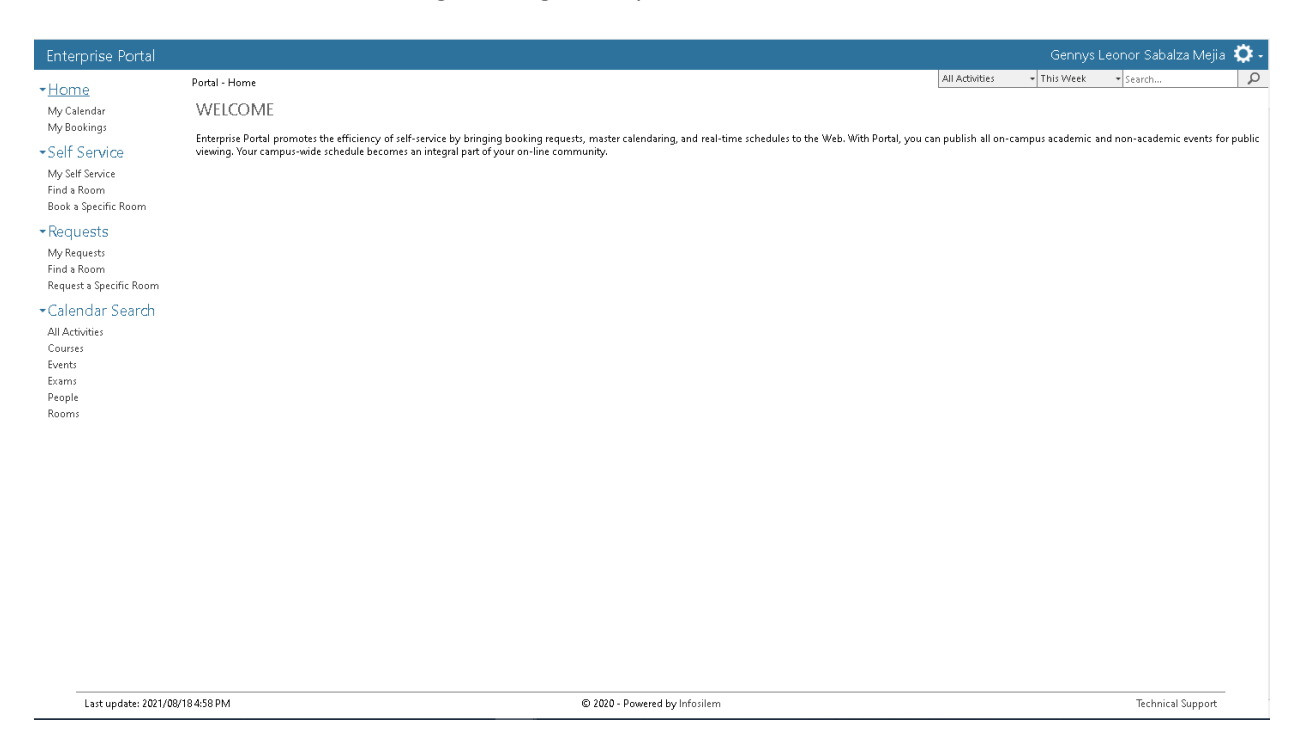

En el panel izquierdo de la herramienta, encontramos los menús de navegación. Para hacer reservas, debemos distinguir si el espacio que deseamos se encuentra en Self-Service (autorservicio) o enRequest (solicitudes). En esta pequeña tabla podrán ver los espacios por rol:

| ROL                        | Self-Service            | Request             |
|----------------------------|-------------------------|---------------------|
| Estudiante                 | Cubículos de Biblioteca | Espacios Deportivos |
| Drofosor                   | Calanas da Clasa        | Salas de usuario    |
| Profesor                   | Salones de Clase        | Espacios Deportivos |
| Funcionario Administrativo | Salones de Clase        | Espacios Deportivos |

Para reservar un espacio, debemos hacer la búsqueda de disponibilidad. Existen dos opciones, podemos buscar un espacio, en un tiempo específico y con unos criterios de búsqueda, o podemos buscar los tiempos disponibles en un espacio específico. La primera opción la encontraremos en el sistema como "Find a room", la segunda como "Request a specific room".

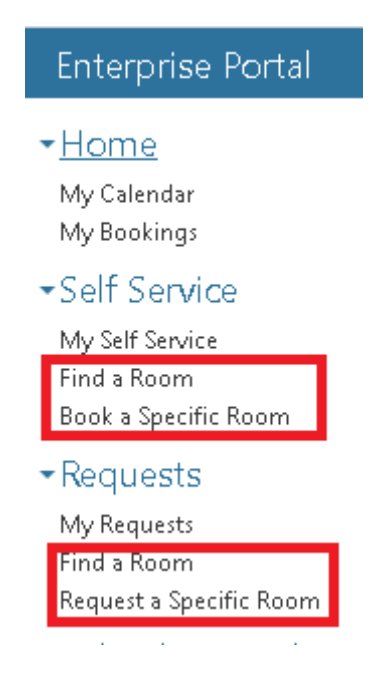

En la primera opción, find a room, podremos elegir los siguientes criterios:

| 1y Calendar                   | FIND A ROOM                          |                                                                                                    |                                     |
|-------------------------------|--------------------------------------|----------------------------------------------------------------------------------------------------|-------------------------------------|
| 1y Bookings                   | <ul> <li>Booking Criteria</li> </ul> |                                                                                                    |                                     |
| elf Service                   | Booking Type: Salones de Clase       | Tipo de espacio o                                                                                               | que                                 |
| ly Self Service<br>ind a room | Location: •P - Campus Principal      | Piso                                                                                                    |                                     |
| ook a specific room           | Room Types:                          | Floor Levels:                                                                                                   | Pavilions:                          |
| equests<br>ly Requests        | SDC - Salón de clases                | <ul> <li>1 - Primer Piso</li> <li>2 - Segundo Piso</li> <li>3 - Tercer Piso</li> <li>4 - Cuarto Piso</li> </ul> | Capacidad minima del<br>espacio     |
| equest a specific room        | Characteristics:                     | Configuration Types                                                                                             | :<br>Minimum anacity: Minimum Area: |
| alendar Search                | ATRIL - Atril<br>COMP - Computador   | Caracteristicas del                                                                                             |                                     |
| II Activities                 | DISC - Acceso a discapacitados       | espacio                                                                                                    | ¥                                   |
| ourses                        |                                      |                                                                                                    |                                     |

Una vez hayamos seleccionado nuestros criterios, si deseamos seleccionar más, utilizamos la tecla "ctrl" + clic, del mismo modo para deseleccionar. Procedemos a hacer las búsquedas en un día y unas horas especificas (Check a specific date and time), se puede hacer una búsqueda en un rango de horas para que nos desplieguen los días y las horas disponibles (Find a date and a time) o podremos hacer búsqueda en varias fechas recurrentes (Search recurring dates).

| 💡 Choose one of t                                                             | hese options:                                                  |                                                                            |                                         |                                                                                                    |                   |   |
|-------------------------------------------------------------------------------|----------------------------------------------------------------|----------------------------------------------------------------------------|-----------------------------------------|----------------------------------------------------------------------------------------------------|-------------------|---|
| Check a specific of<br>Date: 20<br>Start Time: 6:<br>End Time: 7:<br>Verify A | Jate and time<br>15/04/06<br>30 AM ▼<br>30 AM ▼<br>vailability | Find a date<br>Between: 6:30 AM V and Duration: 00:30 V<br>Verify Calendar | 8:30 PM ▼<br>Between: 6:<br>Duration: 0 | Sturring booking           D15/04/06         Image: Constraint of the second second | /04/06 III<br>A V |   |
| Available Self S                                                              | ervice Rooms                                                   |                                                                            |                                         |                                                                                                    |                   |   |
| Start Time                                                                    | Rooms                                                          |                                                                            |                                         |                                                                                                    |                   | l |
| 6:30 AM                                                                       |                                                                | Campus                                                                     | Building                                | Room                                                                                                    | Room Type         |   |
|                                                                               | Book                                                           | P                                                                          | BLOI2                                   | 12-11                                                                                                    | SDC               | l |
|                                                                               | Book                                                           | Ρ                                                                          | BLOI2                                   | 12-12                                                                                                    | SDC               | I |
|                                                                               | Book                                                           | Ρ                                                                          | BLOI2                                   | 12-13                                                                                                    | SDC               | I |
|                                                                               | Book                                                           | Ρ                                                                          | BLOI2                                   | 12-15                                                                                                    | SDC               | I |

En este ejemplo, se hizo la búsqueda de disponibilidad para el 2015/04/06 de 6:30-7:30am. Del lado inferior nos desplegara la lista de espacios disponibles para dicha fecha y los criterios de búsqueda seleccionados. Escogemos el espacio deseado, y hacemos clic en Book.

Nos llevará a la pantalla de confirmación, donde mostrará toda la información de la reserva y nos pedirá que la confirmemos.

Una vez confirmada, la reserva queda lista.

Para el caso de buscar tiempos en un espacio en específico (book a specific room). Tendremos que escoger el espacio deseado de la lista, y realizamos la búsqueda de manera muy parecida a la anterior:

| REQUEST A      | SPECIFIC ROOM           |                            |           |            |                         |
|----------------|-------------------------|----------------------------|-----------|------------|-------------------------|
| 🖃 Request Cr   | iteria                  |                            |           |            |                         |
| Request Type:  | Escenarios Deportivos 🔻 |                            |           |            |                         |
| Location:      | •P - Campus Principal 🔻 | Use additional criteria    |           |            |                         |
| 🖃 Rooms: Esc   | enarios Deportivos      |                            |           |            |                         |
| 💡 Click on a r | ow to select a room     |                            |           |            |                         |
|                |                         | I4 4 1 /1 Þ                | H         | Show: 30 🔻 | Search:                 |
| Campus         | Building                | Room                       | Room Type | Detail     | Calendar                |
| P              | CANCH                   | Cancha de Futbol de Campo  | DEPO      | Detail     |                         |
| P              | CANCH                   | Cancha de Futbol Sintético | DEPO      | Detail     |                         |
| P              | CANCH                   | Cancha de Tennis           | DEPO      | Detail     |                         |
| Р              | CANCH                   | Cancha Múltiple 1          | DEPO      | Detail     |                         |
| P              | CANCH                   | Cancha Múltiple 2          | DEPO      | Detail     |                         |
| P              | COLIS                   | Cancha Alterna             | COLI      | Detail     |                         |
| Р              | COLIS                   | Cancha Raquetball 1        | DEPO      | Detail     |                         |
| P              | COLIS                   | Cancha Raquetball 2        | DEPO      | Detail     |                         |
| Ρ              | COLIS                   | Cancha Raquetball 3        | DEPO      | Detail     |                         |
| Р              | COLIS                   | Cancha Tennis Interna      | DEPO      | Detail     |                         |
|                |                         |                            |           |            | 10 records (1 selected) |

En este caso, queremos ver la disponibilidad de la cancha de tenis, una vez seleccionada, escogemos la opción de búsqueda de disponibilidad deseada.

| 💡 Choose on  | e of these options: |                                  |
|--------------|---------------------|----------------------------------|
| Check a spec | cific date and time | Find a date                      |
| Date:        | 2015/04/06          | Between: 6:30 AM ▼ and 8:30 PM ▼ |
| Start Time:  | 6:30 AM 🔻           |                                  |
| End Time:    | 7:30 AM             |                                  |
| Ve           | erify Availability  | Verify Calendar                  |

Y el sistema nos dirá si está disponible u ocupado el espacio, en este caso me dice que, para el horario seleccionado, la cancha de tenis no se encuentra disponible.

| 💡 Choose one  | of these options:         |                                                      |
|---------------|---------------------------|------------------------------------------------------|
| Check a speci | fic date and time         | Find a date                                          |
| Date:         | 2015/04/06                | Between: 6:30 AM ▼ and 8:30 PM ▼                     |
| Start Time:   | 6:30 AM                   | Duration: 00:30                                      |
| End Time:     | 7:30 AM                   |                                                      |
| Ver           | ify Availability          | Verify Calendar                                      |
| 🖃 Room Avail  | ability: Espacios Deporti | vos Externos - Cancha de Tennis                      |
| Start Time    |                           |                                                      |
| 6:30 AM       | Room is unavailable ba    | sed on the selected parameters or institution rules. |

De este modo se hacen las búsquedas de espacios y las reservas. Tanto para Request como para Self-service, se realizan de la misma forma. La diferencia radica en que en la primera uno solicita el espacio, y en la segunda la reserva se hace inmediatamente.

Todas nuestras reservas y solicitudes nos aparecerán en el menú de "My Bookings", donde las podremos ver y gestionar en detalle. Si deseamos ver solamente las que hemos realizado por Request, podremos ingresar a "My Requests" y si deseamos ver las de self-service, vamos a "My Self-service".

| Ву      | occurrence |                           |                   |                  |                                                 |                        | Elter: U |
|---------|------------|---------------------------|-------------------|------------------|-------------------------------------------------|------------------------|----------|
|         |            |                           |                   | I4 4 1 / 1       | I D DI                                          | Show: 30 ¥             | Search:  |
| Bookir  | ng         | Date                      | Time              | Approved Room(s) | Requested Room                                  | Additional Information | Car      |
| 🔞 REC   | G_00003    | Monday, April 06, 2015    | 7:30 PM - 8:30 PM |                  | Bloque E - Salón 25E                            |                        |          |
| REC REC | 5_00002    | Monday, April 06, 2015    | 3:00 PM - 4:00 PM |                  | Bloque G - Ala Central -<br>Sala de Doctorado 1 |                        |          |
| 😵 P_R   | EG_00015   | Monday, April 06, 2015    | 2:00 PM - 3:00 PM |                  | Bloque D - Salón 33D                            |                        |          |
| 😿 P_F   | EG_00014   | Monday, April 06, 2015    | 2:00 PM - 3:00 PM |                  | Bloque D - Salón 32D                            |                        | -        |
|         | 5_00005    | Wednesday, April 08, 2015 | 3:30 PM - 4:30 PM |                  | Bloque G - Ala Central -<br>Sala de Doctorado 1 |                        | Ca       |
| REC REC | 5_00004    | Wednesday, April 08, 2015 | 5:30 PM - 6:30 PM |                  | Bloque G - Ala Central -<br>Sala de Doctorado 1 |                        |          |

Las reservas solamente las podremos cancelar, si deseamos modificar algún dato, es necesario cancelar la reserva y crear una nueva.